※PFX 파일로 저장된 인증서를 읽을 수 있도록 변환(한국전자인증 홈페이지) 한 후 이용하세요

4. 인증서가 PFX 파일로 저장 됐을 경우 인증서 목록에 표기되지 않습니다 🛛 🖙 5-7 페이지 참조

※ 유효기간이 만료된 인증서는 다시 발급받아 해당 경로에 저장하여 사용하세요 또는 이동식디스크에 저장된 인증서가 있을 경우 인증서 로그인이 가능합니다

3. 유효기간이 만료된 인증서는 목록에 표기되지 않습니다 **\* 4 페이지 참조** 

※ 이용하고자 하는 사업자의 유형(법인/개인사업자/개인/세무대리인)을 확인하세요

2. 로그인 유형별로 인증서가 표기 됩니다 🛛 🖙 3 페이지 참조

※ 일반적으로 저장되는 NPKI 경로에 저장되어 있어야 합니다 본체에 저장된 인증서는 C 드라이브만 인증서를 읽을 수 있습니다

1. 저장된 인증서의 경로를 확인해 주세요 🛛 🖙 2 페이지 참조

목차

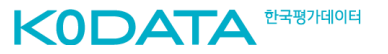

# 1. 저장된 인증서 경로를 확인해 주세요.

### ※ 아래 2가지 경로 중 1가지 경로에는 저장되어 있어야 합니다 본체에 저장된 인증서는 반드시 C드라이브에 저장된 경로이어야 합니다

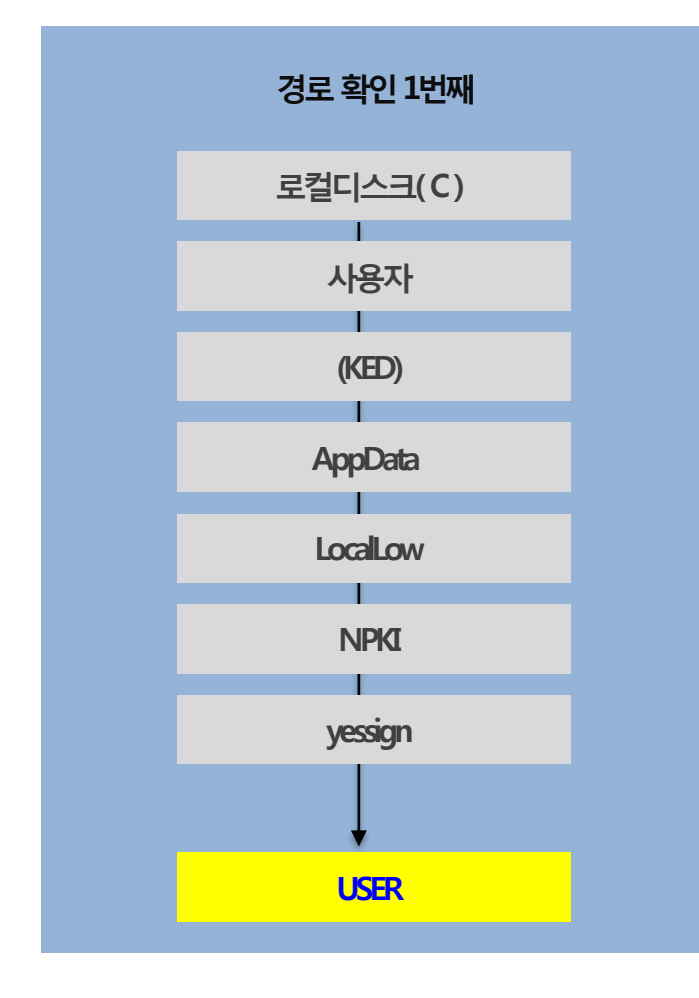

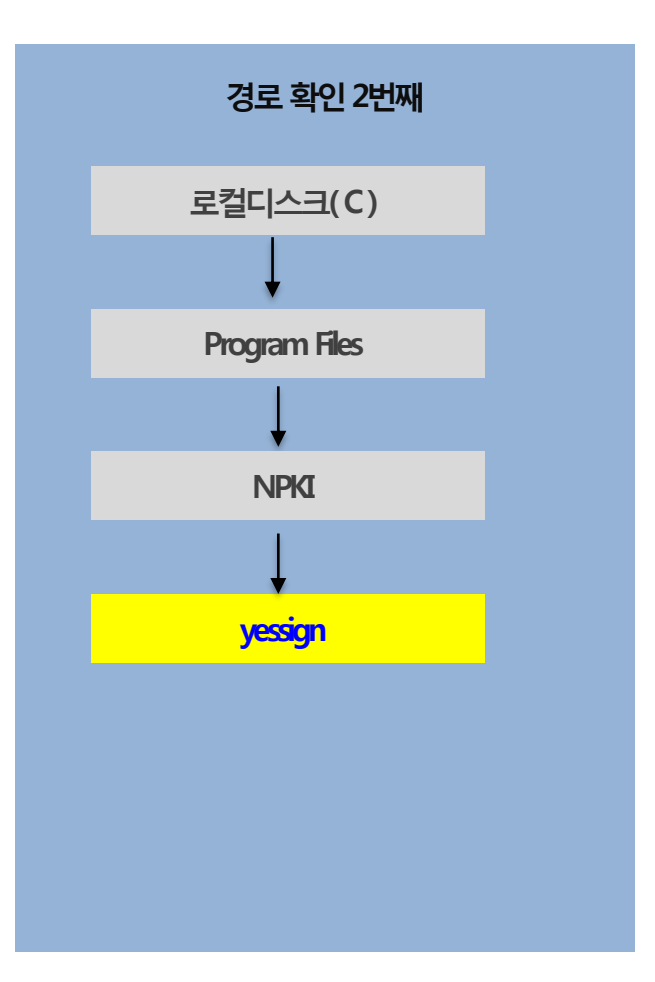

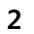

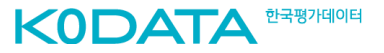

### 1-1. 법인사업자 or 세무대리인 선택 시 사업자용 인증서 만 목록에 표기됩니다.

| 하드디스크 | 이동디스크      |           |      |
|-------|------------|-----------|------|
| 가입자명  | 만료일        | 정책등급      | 발급기관 |
|       | 2022-03-18 | 법인 범용     | 조달청  |
| 1     | 2023-02-16 | 전자세금용(법인) | IBK  |
|       | 2022-12-13 | 전자세금용(법인) | HNB  |
|       |            |           |      |
|       |            |           |      |
|       |            |           |      |

### 만일 잘못 선택하셨다면 이전 단계에서 다시 선택해 주세요.

| <b>로그인을 진행해</b><br>이용자정보입력후인증서로 | <b>주세요.</b><br>로그인 해주세요. |         |         |      |   |
|---------------------------------|--------------------------|---------|---------|------|---|
|                                 | ◉ 법인사업자                  | ○ 개인사업자 | ○ 세무대리인 | ○ 개인 | ) |
| 사업자등록번호                         |                          |         |         |      |   |
| 담당자명                            | 담당자명을 입력하                | 배주세요.   |         |      |   |
| 휴대폰번호                           | -없이 입력해 주세               | ନ       |         |      |   |

### 1-2. 개인사업자 or 개인 선택 시 개인용 인증서 만 목록에 표기됩니다.

| 하드디스크 | 이동디스크      |        |         |
|-------|------------|--------|---------|
| 가입자명  | 만료일        | 정책등급   | 발급기관    |
|       | 2022-07-14 | 은행/보험용 | KNBBANK |
| 0     | 2022-12-15 | 은행/보험용 | JBB     |
|       | 2022-11-29 | 은행/보험용 | IBK     |
|       |            |        |         |
|       |            |        |         |

| 법인          | 기업인증     | 개인기업인 | 증    |
|-------------|----------|-------|------|
| 사업자등록번호     | -        | -     |      |
| 담당자명        | 담당자명 입력  |       |      |
| 휴대폰번호       | -없이 입력   |       |      |
|             |          |       |      |
| ⊘ FINDSYSTE | M 이용약관동의 |       | 보기 > |
| FINDSYSTE   | M 이용약관등의 |       | 보기 🗸 |
| FINDSYSTE   | M 이용약관등의 |       | 보기 🗸 |

# 3. 유효기간이 만료된 인증서는 표기되지 않습니다.

### 이동식디스크에 저장된 인증서가 있다면 화면의 '이동식' 클릭해서 이용해 주세요

#### 본체에는 C드라이브에 저장된 인증서만 읽을 수 있습니다. 이 외에 이동식 디스크에 인증서가 있을 경우 USB를 본체에 연결하여 이용 할 수 있습니다

| 하드디스크 | 이동디스크      |           |      |
|-------|------------|-----------|------|
| 가입자명  | 만료일        | 정책등급      | 발급기관 |
|       | 2022-03-18 | 법인 범용     | 조달청  |
| F     | 2023-02-16 | 전자세금용(법인) | IBK  |
| C     | 2022-12-13 | 전자세금용(법인) | HNB  |
|       |            |           |      |
|       |            |           |      |
|       |            |           |      |

| 하드디스크             | 이동 <sup>다</sup><br>새 볼륨 (D:\) |      |        |
|-------------------|-------------------------------|------|--------|
| 가입자명              | 만료일                           | 정책등급 | 발급기관   |
|                   |                               |      |        |
| ※ 인증서가 보이지 않으신가요? |                               |      |        |
| 인증서 암호            | 로그인 가상키보드 적용                  |      | 인증서 찾기 |
|                   |                               |      |        |

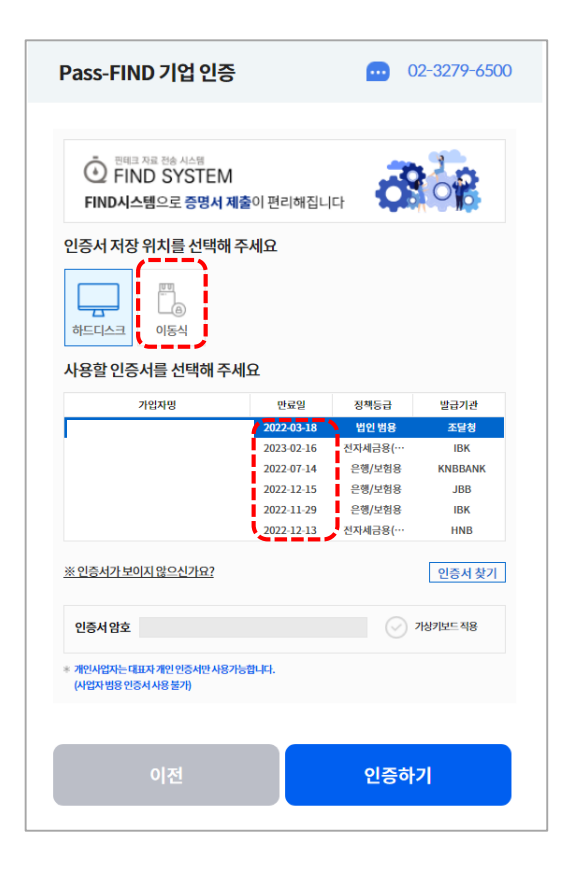

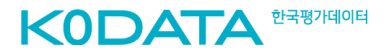

### pfx 파일, p12 파일 인증서는 "인증서 가져오기" 과정을 거쳐 사용가능 합니다.

### pfx, p12 인증서 1. 인증서 찾기 버튼을 눌러주세요.

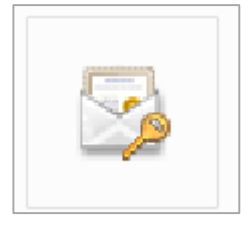

| Pass-FIND 기업 인증                                                                    |            | <b></b> 0        | 2-3279-6500 |
|------------------------------------------------------------------------------------|------------|------------------|-------------|
| <ul> <li>한 편태크 자료 전송 시스템</li> <li>FIND SYSTEM</li> <li>FIND시스템으로 증명서 제품</li> </ul> | 이편리해집니     | ы <b>д</b>       | 08          |
| 인증서 저장 위치를 선택해 주                                                                   | 세요         |                  |             |
| · · · · · · · · · · · · · · · · · · ·                                              |            |                  |             |
| 사용할 인증서를 선택해 주세                                                                    | 8          |                  |             |
| 가입자명                                                                               | 만료일        | 정책등급             | 발급기관        |
| 한국기업데이터(주)1                                                                        | 2022-03-18 | 법인범용             | 조달청         |
| KED210209(01854)00036882010                                                        | 2023-02-16 | 선자세금용(…          | IBK         |
| 역 수 호 ()0039040201907121390                                                        | 2022-07-14 | 는명/모임용<br>요해/나하요 | KNBBANK     |
| ・「・・・・・・・・・・・・・・・・・・・・・・・・・・・・・・・・・・・                                              | 2022-12-15 | 는명/노임량<br>요해/너허요 | JDD         |
| 이용준(hangyel tax office)0                                                           | 2022-12-13 | 전자세금용(…          | HNB         |
| ※ 인증서가 보이지 않으신가요?                                                                  |            |                  | 인증서 찾기      |
| 인증서암호                                                                              |            | Ø 7              | *상키보드 적용    |
| * 계인사업자는 대표자 계인 인증서만 사용가능<br>(사업자 범용 인증서 사용 불가)                                    | 합니다.       |                  |             |
| 이전                                                                                 |            | 인증하:             | 기           |

| 가입자명                        | 만료일        | 정책등급      | 발급기관    |
|-----------------------------|------------|-----------|---------|
| 한국기업데이터(주)1                 | 2022-03-18 | 법인 범용     | 조달청     |
| KED210209(01854)00036882010 | 2023-02-16 | 전자세금용(법인) | IBK     |
| 박주호()0039040201907121390    | 2022-07-14 | 은행/보험용    | KNBBANK |
| 이래형(LEE RAE HYUNG)003704    | 2022-12-15 | 은행/보험용    | JBB     |
| 이승훈()0003044202111291050    | 2022-11-29 | 은행/보험용    | IBK     |
| 이용준(hangyel tax office)0    | 2022-12-13 | 전자세금용(법인) | HNB     |
| ※ 인증서가 보이지 않으신가요?           |            |           |         |

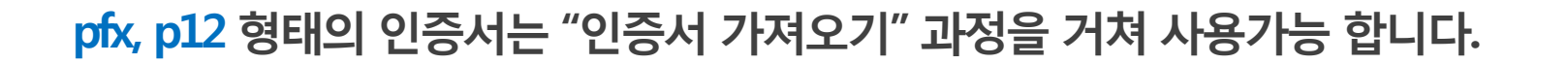

### 2 한국전자인증 홈페이지로 이동됩니다. [9. PFX 가져오기] 의 바로가기 버튼을 눌러주세요.

3. [인증서 가져오기] 버튼을 클릭해 주세요. 3. pfx 파일, p12 파일을 아래 창에 끌어다 넣어주세요.

| 1년<br>인증서 | 계<br>관리페이지에서 9. PFX 가 | <b>ቫ오기</b> 바로가기를 클릭합니다.                                                    |                               |
|-----------|-----------------------|----------------------------------------------------------------------------|-------------------------------|
| 6         | 인증서 신원확인              | · 인증서의 신원확인정보(주민등록번호, 사업자등록번호 등)의<br>일치 여부를 검증합니다.                         | 바로가기 ><br>@, 자세히보기            |
| 7         | 인증서 비밀번호확인            | · 인증서의 비밀번호를 확인합니다.<br>(10자리 이상, 1자리 이상의 숫자,문자,특수문자(*,',₩, [제외)를<br>모두 포함) | <b>바로가기 &gt;</b><br>표, 자세히보기  |
| 8         | 인증서 비밀번호변경            | · 인증서의 비밀번호를 변경합니다.<br>(10자리 이상, 1자리 이상의 숫자,문자,특수문자(*,*,₩, [제외)를<br>모두 포함) | <b>바로가기 &gt;</b><br>••. 자세히보기 |
| 9         | PFX7/A27              | - PFX가제오기 : pkcs#12 표준형식으로 저장된 파일을 인증서로<br>변환합니다.                          | 바로가기 ><br>• 자세히보기             |
| 10        | PFX내보내기               | - PFX내보내기 : 개인키와 인증서를 pkcs#12 표준형식의 피일로<br>저중합니다.                          | <b>바로가기 &gt;</b><br>••• 자세히보기 |
| 11        | 인증서 삭제                | · 인증서를 삭제합니다.<br>(삭제된 인증서는 복구가 불가능하오니 주의해 주십시오.)                           | 바로가기 ><br>원, 자세히보기            |

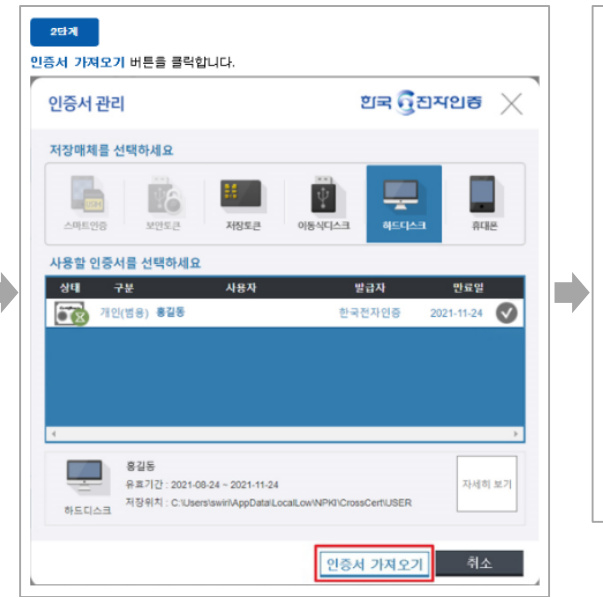

| 민증서 가져오기 🛛 📉                                                                                                    |
|----------------------------------------------------------------------------------------------------|
| 이 곳을 클릭하여 인증서 파일을 선택 하거나,<br>인증서 파일을 끌어다 놓으면 브라우저에 인증서 저장및<br>사용이 가능합니다.                                                                                                    |
| ※ 지원 가능한 인증서 파일※<br>따 *.pfx 파일 또는 *.p15 파일 (1개 파일)<br>☞ signCert.cer 파일과 signPri.key 파일 (2개 파일)<br>☞ kmCert.cer 파일과 kmPri.key 파일 추가 가능 (2개 파일)<br>§ *.cer 파일 또는 *.der 파일 모두 가능 |
| 닫기                                                                                                    |

## 4. PFX 파일로 저장된 인증서 변환하기 (3)

## pfx, p12 형태의 인증서는 "인증서 가져오기" 과정을 거쳐 사용가능 합니다.

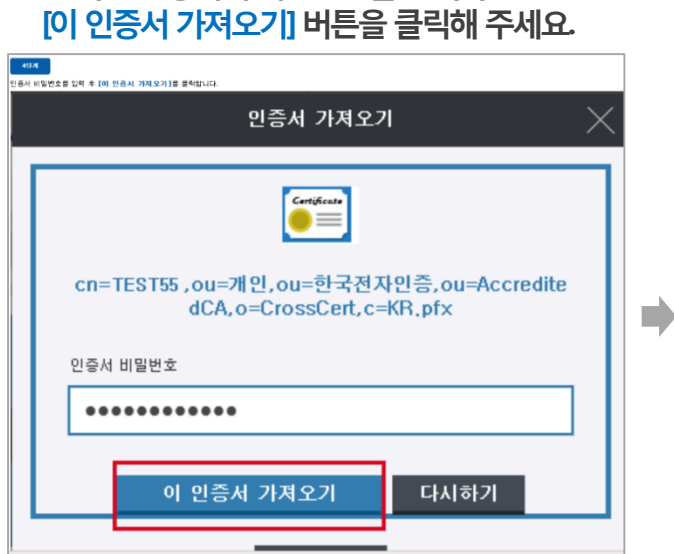

4. 선택한 인증서의 비밀번호를 입력 후

### 5. 인증서 가져오기를 완료하였습니다.

#### 한국 🔂 진지인종 🛛 🗙 인증서 관리 USIH ΨÂ Ļ 스마트인증 보안토큰 저장토큰 이동식디스크 휴대폰 ※ 인증서를 가져오는 중입니다. 웹 페이지 메시지 $\times$ 선택된 인증서 인증서 가져오기를 완료하였습니다. 자세히 보기 확인 rossCert\USER 丸口口人日 인증서 가져오기

### 6. 인증서 목록 창으로 돌아와 단계를 진행해 주세요.

| 하드디스크                      | 이동디스크                                                                                                    |                                                                                                    |                                                                                                    |                                                                                                    |         |
|----------------------------|----------------------------------------------------------------------------------------------------|----------------------------------------------------------------------------------------------------|----------------------------------------------------------------------------------------------------|----------------------------------------------------------------------------------------------------|---------|
| 가입자명                       | 만료일                                                                                                    |                                                                                                    | 정책등급                                                                                                    | 3                                                                                                    | 발급기관    |
| 국기업데이터(주)1                 | 2022-03-18                                                                                                    |                                                                                                    | 법인 범동                                                                                                    | 8                                                                                                    | 조달청     |
| ED210209/01854)00036882010 | 2023-02-16                                                                                                    |                                                                                                    | 저자세그요/                                                                                                    | 버에                                                                                                    | IBK     |
|                            | 2023-02-10                                                                                                    |                                                                                                    | 24466(                                                                                                    | ac)                                                                                                    | IDK     |
| 수호()0039040201907121390    | 2022-07-14                                                                                                    |                                                                                                    | 은영/모험                                                                                                    | 18                                                                                                    | KNBBANK |
| 래형(LEE RAE HYUNG)003704    | 2022-12-15                                                                                                    |                                                                                                    | 은행/보험                                                                                                    | 8                                                                                                    | JBB     |
| 승훈()0003044202111291050    | 2022-11-29                                                                                                    |                                                                                                    | 은행/보험                                                                                                    | 8                                                                                                    | IBK     |
| 용준(hangyel tax office)0    | 2022-12-13                                                                                                    |                                                                                                    | 전자세금용(                                                                                                    | 법인)                                                                                                    | HNB     |
| 인증서가 보이지 않으신가요?            |                                                                                                    |                                                                                                    |                                                                                                    |                                                                                                    |         |
| 서 암호                       | 로그인 가상키보드                                                                                                    | 적용                                                                                                    |                                                                                                    |                                                                                                    | 인증서     |
|                            |                                                                                                    |                                                                                                    |                                                                                                    |                                                                                                    |         |
|                            | Decc FIND 기어 이즈                                                                                                    |                                                                                                    |                                                                                                    | 02-3270-6500                                                                                                    |         |
|                            | Pass-Fillo / E 28                                                                                                    |                                                                                                    |                                                                                                    |                                                                                                    |         |
|                            |                                                                                                    |                                                                                                    |                                                                                                    |                                                                                                    |         |
|                            |                                                                                                    |                                                                                                    |                                                                                                    |                                                                                                    |         |
|                            |                                                                                                    |                                                                                                    |                                                                                                    |                                                                                                    |         |
|                            |                                                                                                    |                                                                                                    |                                                                                                    | a la                                                                                                    |         |
|                            | 한 번에크 자료 전송 시스템<br>FIND SYSTEM                                                                                                    | 이편리해집니                                                                                                    | а <b>б</b>                                                                                                    | 08                                                                                                    |         |
|                            | 한 FIND SYSTEM                                                                                                    | 이 편리해집니                                                                                                    | а <b>б</b>                                                                                                    | 08                                                                                                    |         |
|                            | (1) 한편된 지금 한한 시스템<br>FIND SYSTEM<br>FIND시스템으로 증명서 제월<br>인증서 저장 위치를 선택해 주                                                                                                    | 이 편리해집니<br>- 세요                                                                                                    | а <b>ф</b>                                                                                                    | 68                                                                                                    |         |
|                            | 한 FIND SYSTEM<br>FIND AI스템으로 중명서 제공<br>인증서 저장 위치를 선택해 주                                                                                                    | 이 편리해집니<br>5 <b>세요</b>                                                                                                    | а <b>б</b>                                                                                                    | 08                                                                                                    |         |
|                            | 한 전 시 시 전 시 시 전<br>FIND SYSTEM<br>FIND 시 스 템으로 중명서 제 전<br>안증서 저장 위치를 선택해 주<br>한 다 시 전 이 시 전 이 이 시 전 이 시 전 이 시 전 이 시 전 이 있 이 시 전 이 시 전 이 시 전 이 시 전 이 이 시 전 이 시 전 이 시 전 이 시 전 이 시 전 이 시 전 이 시 전 이 시 전 이 시 전 이 시 전 이 시 전 이 시 전 이 시 전 이 이 시 전 이 시 전 이 시 전 이 시 전 이 이 시 전 이 시 전 이 이 시 전 이 시 전 이 시 전 이 시 전 이 시 전 이 시 전 이 시 전 이 시 전 이 시 전 이 시 전 이 시 전 이 이 시 전 이 시 전 이 시 전 이 시 전 이 시 전 이 시 전 이 시 전 이 이 시 전 이 시 전 이 시 전 이 시 전 이 시 전 이 이 시 전 이 이 시 전 이 이 시 전 이 이 시 전 이 이 시 전 이 이 시 전 이 이 시 전 이 이 시 전 이 이 시 전 이 이 시 전 이 이 시 이 이 이 시 전 이 이 시 이 이 이 이 | 출이 편리해집니<br>- 세요                                                                                                    | н <mark>о</mark>                                                                                                    | <b>OB</b>                                                                                                    |         |
|                            | 한 FIND SYSTEM           FIND SYSTEM           FIND Addie 2 중명서 제월           인증서 저장 위치를 선택해 주           비료니슈퍼           비료니슈퍼                                                                                                    | 출이 편리해집니<br>에요                                                                                                    | н <mark>б</mark>                                                                                                    | 08                                                                                                    |         |
|                            | 한 문화 사용 변화 사용별           한 FIND SYSTEM           FIND시스템으로 증명서 제설           인증서 저장 위치를 선택해 주           한 다이스           하는다.           아동식                                                                                                    | 출이 편리해집니<br>5세요<br>요                                                                                                    | а <b>о</b>                                                                                                    | ÓB                                                                                                    |         |
|                            | 한 문태자 사용           한 FIND SYSTEM           FIND A/2 행으로 증명서 제공           인증서 저장 위치를 선택해 주           한 다이 등 시           하도니스           아동식           사용할 인증서를 선택해 주세           기업자명                                                                                                    | 출이 편리해집니<br>세요<br>요                                                                                                    | 다<br>장책동균                                                                                                    | Vane                                                                                                    |         |
|                            | <ul> <li>한 FIND SYSTEM<br/>FINDA스템으로 증명시 제3</li> <li>인증서 지장 위치를 선택해 주</li> <li>인증서 지장 위치를 선택해 주</li> <li>인증식</li> <li>이승식</li> <li>사용함 인증서를 선택해 주세</li> <li>기업제명</li> <li>업업적(6)</li> <li>업업적(6)</li> </ul>                                                                                                    | 이 편리해집니<br>-세요<br>- 연료일<br>2022-03-18<br>2022-02-15                                                                                   | 다<br>장책등급<br>법인 범용<br>전자세금8(···                                                                                                    | 월 21년<br>1986 - 1986 - 19 |         |
|                            | 한 FIND SYSTEM           FIND A/4명으로 중영서 제값           인증서 지장 위치를 선택해 주           민증나 지장 위치를 선택해 주           비료           비료           사용함 인증서를 선택해 주세           기업지명           지업지명           비용법           기업지명           비용법           기업지명           비용법           이동식           기업지명                                                                                                    | 이 편리해집니<br>5세요<br>연락의<br>2022-03-18<br>2022-01-16<br>2022-01-16                                                                       | 다<br>정책동급<br>인안병<br>진자세금용(~~<br>인성(248                                                                                                    | 월급기년<br>도당성<br>RNBBANK                                                                                                    |         |
|                            | 한 전문 1982 1983 1983 1984 1984 1984 1985 1985 1985 1985 1985 1985 1985 1985                                                                                                    | 왕이 편리해집니<br>서요<br>연용일<br>2022 43-18<br>2023 92-16<br>2022 07-16<br>2022 12-15                                                         | 전 전 전 전 전 전 전 전 전 전 전 전 전 전 전 전 전 전 전                                                                                                    | WEDTA<br>SEA<br>NINDEANK<br>JBB                                                                                                    |         |
|                            | <ul> <li>한 FIND SYSTEM<br/>FINDAL4별으로 응명시 제<br/>FINDAL4별으로 응명시 제<br/>이용시 지장 위치를 선택해 주<br/>이용시</li> <li>한 아이지에 유지하는 전 바이지 유지하는 전<br/>이용시</li> <li>가 다 가 다 가 다 가 다 가 다 가 다 가 다 가 다 가 다 가 다</li></ul>                                                                                                    | 이 편리해집니<br>서요<br>오<br>2022-03-18<br>2023-02-16<br>2022 07-14<br>2022 12-15<br>2022 12-15<br>2022 12-15                                | 다<br>전인 명명<br>신지세금립(~~<br>은영/모험용<br>은영/모험용                                                                                                    | 2127/d<br>2523<br>10K<br>KNBUNK<br>J05<br>10K                                                                                                    |         |
|                            | 한 FIND SYSTEM           FIND A/4별으로 중영서 제품           인증서 지장 위치를 선택해 주           인증서 지장 위치를 선택해 주           비료           비료           이용적           가용함 인증서를 선택해 주세           기업처럼           기업처럼           기업처럼           가용함 인증서를 선택해 주세           기업처럼           지업처럼           이행(LE 46, HYUNG003682010<br>이용 8(0034901112108<br>이용 8(0034901112108)           이용 8(0034901112108)                                                                                                    | 이 편리해집니<br>.세요<br>연령일<br>2023 02-16<br>2022 07-14<br>2022 12-15<br>2022 11-29<br>2022 12-13                                           | 다 전책등급<br>번입범용<br>친지세급용(~~<br>전체/대원용<br>은행/전원용<br>은행/전원용<br>인정/전원용                                                                                                    | 927/0<br>2598<br>1854<br>508<br>1854<br>508<br>1855<br>1855<br>1855<br>1855<br>1855<br>1855<br>1855                                                                                                    |         |
|                            | 한 FIND SYSTEM<br>FINDAL4별으로 응명시 책           CISAL AVX 위치를 선택해 주           이용석 지장 위치를 선택해 주           이용석           이용석           이용 <td>이 편리해집니<br/>서네요<br/>오<br/>2022-03-14<br/>2023-02-15<br/>2022-12-15<br/>2022-11-29<br/>2022-12-13</td> <td>다<br/>전 전 명용<br/>전 지체 급용(~~<br/>은 명/ 보험용<br/>은 명/ 보험용<br/>전 지체 급용(~~</td> <td>Уала           100           523           100           100           100           100           100           100           100           100           100           100           100           100           100           100           100           100           100           100           100           100           100           100           100           100           100           100           100           100           100           100           100           100           100           100           100           100           100           100           100           100           100           100           100           100           100           100           100           100</td> <td></td>                                                                 | 이 편리해집니<br>서네요<br>오<br>2022-03-14<br>2023-02-15<br>2022-12-15<br>2022-11-29<br>2022-12-13                                             | 다<br>전 전 명용<br>전 지체 급용(~~<br>은 명/ 보험용<br>은 명/ 보험용<br>전 지체 급용(~~                                                                                                    | Уала           100           523           100           100           100           100           100           100           100           100           100           100           100           100           100           100           100           100           100           100           100           100           100           100           100           100           100           100           100           100           100           100           100           100           100           100           100           100           100           100           100           100           100           100           100           100           100           100           100           100                                                                                                    |         |
|                            | 한 FIND SYSTEM           FIND A 14월 으로 응명시 제대           CISAL NG 위치를 선택해 주           ····································                                                                                                    | 이 편리해집니<br>도생요<br>연락원<br>2023 03 18<br>2023 03 18<br>2023 07 14<br>2022 12 15<br>2022 12 15<br>2022 12 13                             | 상책동균           보양 방용           전망 방용           전지사급용(~~)           신지사급용(~~)                                                                                                    | 2127/d<br>532<br>105<br>105<br>105<br>105<br>105<br>105<br>105<br>105<br>105<br>105                                                                                                    |         |
|                            |                                                                                                    | 왕이 편리해집니.<br>.세요<br>오<br>2022 02-18<br>2023 02-16<br>2023 02-16<br>2023 02-17<br>2022 12-15<br>2022 12-13<br>2022 12-13               | अषडच           उठ्य संड           उठ्य संड           उठ्य संड           २२४/२४४४           २२४/२४४४           २२४/२४४४           २२४/२४४४           २४४/४४४           २४४/४४४           २४४/४४४           २४४/४४४           २४४/४४४           २४४/४४४           २४४/४४४           २४४/४४४४                                                                                                    | 937/d<br>559<br>800<br>800<br>800<br>800<br>800<br>800<br>800<br>800<br>900<br>90                                                                                                    |         |
|                            |                                                                                                    | 이 편리해집니.<br>체요<br>연방명<br>2023 69-18<br>2023 67-14<br>2023 07-14<br>2022 12 15<br>2022 12 15<br>2022 12 15<br>2022 12 13<br>2022 12 13 | বে<br>উপ্টেন্ন<br>ইথ্যমন্ত্র<br>ইথ্যমন্ত্র<br>ইথ্যমন্ত<br>ইথ্যমন্ত্র<br>ইথ্যমন্ত্র<br>ইথ্যমন্ত্র<br>ইথ্যমন্ত<br>ইথ্যমন্ত<br>ইথ্যমন্ত<br>ইথ্যমন্ত<br>ইথ্যমন্ত<br>ইথ্যমন্ত<br>ইথ্যমন্ত<br>ইথ্যমন্ত<br>ইথ্যমন্ত<br>ইথ্যমন্ত<br>ই<br>ইথ্যমন্ত<br>ইথ্যমন্ত<br>ই<br>ইথ্যমন্ত<br>ই<br>ইথ্যমন্ত<br>ই<br>ই<br>ই<br>ই<br>ই<br>ই<br>ই<br>ই<br>ই<br>ই<br>ই<br>ই<br>ই | ¥ала<br>293<br>893<br>193<br>198<br>198<br>198<br>198<br>198<br>198<br>293 4 221<br>7937225 48                                                                                                    |         |
|                            | 한 END SYSTEM           FIND SYSTEM           FIND AL 4월 22 중 영제 444           CISAL ADS 91 A18           CISAL ADS 91 A18                                                                                                    | · 한 편리해집니.<br>· 세요<br>오<br>2022 09-38<br>2022 09-38<br>2022 09-38<br>2022 12-15<br>2022 12-15<br>2022 12-13<br>2022 12-13             | বে<br>                                                                                                    | ¥а7/d<br>зай<br>ик<br>кивалик<br>јев<br>інив<br>інив<br>1927и≃ на                                                                                                    |         |

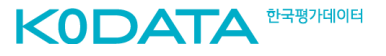